# **Testing for the Articles 04012024**

# ISO 15143-4 (AEMP 2.0) API Access Guide

ISO 15143-3 (AEMP 2.0) API

# Assumptions

- API consumer has entered into a valid Digital Marketplace Agreement.
- API consumer has received client credentials (Client ID and Client Secret).
- API consumer has valid Corporate Web Security (CWS ID -Username and Password).
- API consumer is subscribed to the API and will use the API only in accordance with the Digital Marketplace Agreement and Licenses to APIs.

# Communications

| Sr.<br>No | Sender                         | Subject                                                                                                    | Purpose                                                                                                    |
|-----------|--------------------------------|----------------------------------------------------------------------------------------------------|----------------------------------------------------------------------------------------------------|
| 1         | DigitalMarketplaceTeam@cat.com | ** SAVE this Email ** –<br>These Credentials are key to<br>accessing your recent Client<br>credentials and secret<br>request for ISO 15143-3<br>(AEMP 2.0) API | Email contains client<br>credentials to access ISO<br>15143-3 (AEMP 2.0) API<br>(to access the API via<br>Postman or other<br>integration) |
| 2         | donotreply@cat.com             | Your subscription to the ISO<br>15143-3 (AEMP 2.0) API<br>product has been activated.                                                                          | Email confirms<br>subscription of ISO<br>15143-3 (AEMP 2.0) API                                                                            |

# Access ISO 15143-3 (AEMP 2.0) API - Postman

### **Pre-requisites:**

| What is needed                                       | How to get it                      |
|------------------------------------------------------|------------------------------------|
| API Client Credentials (Client ID and Client Secret) | From Caterpillar                   |
| Postman tool installed in your desktop / PC          | https://www.postman.com/downloads/ |

| What is needed                                                                               | How to get it    |
|----------------------------------------------------------------------------------------------|------------------|
| Postman collection for ISO 15143-3 (AEMP 2.0)<br>[Postman collection is a set of JSON files] | From Caterpillar |

## **Import ISO API Postman Collection**

Step 1: You can click on "Skip and go to the app" to import the Postman collections.\*

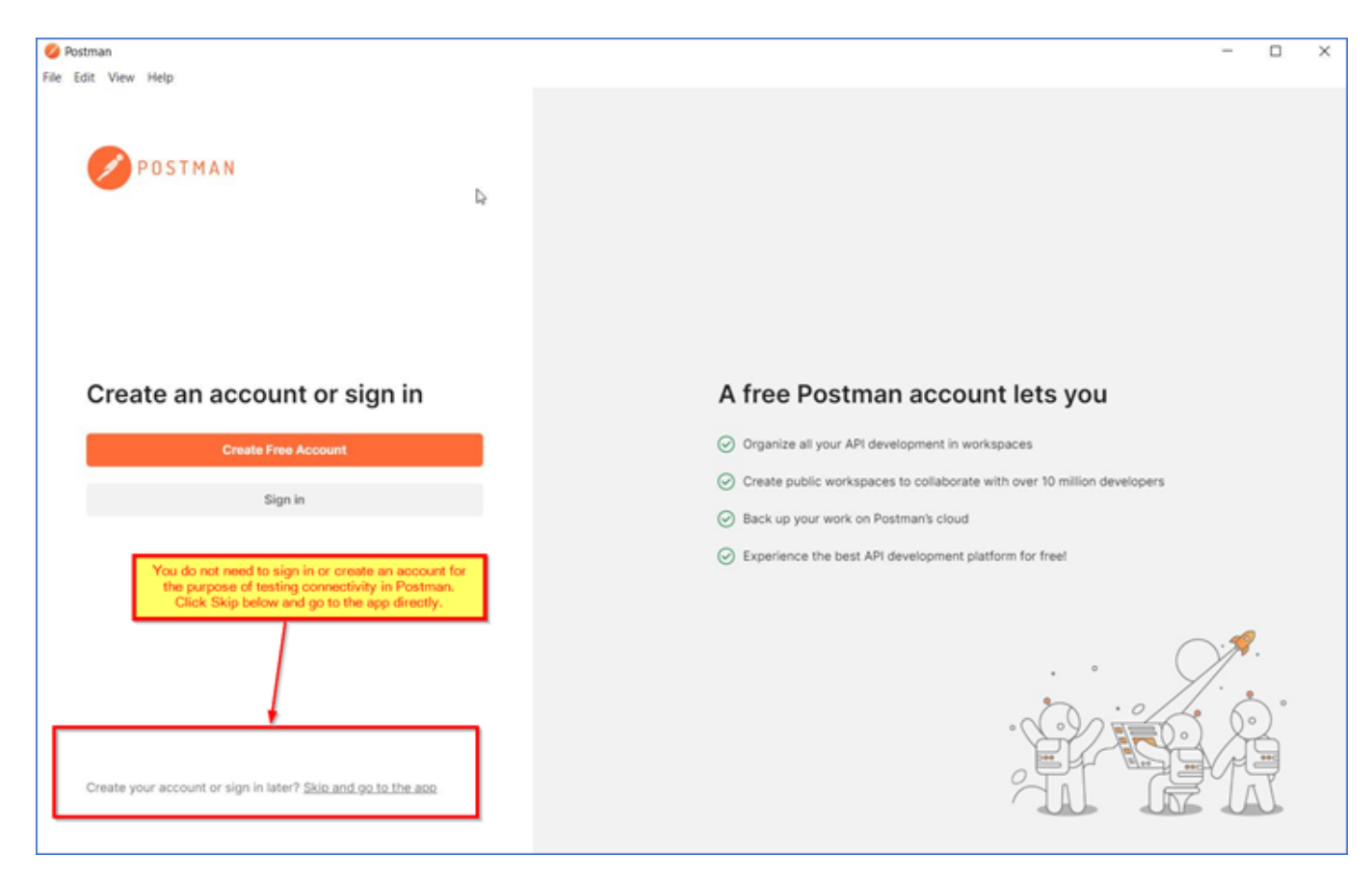

Step 2: Click on the Import button.

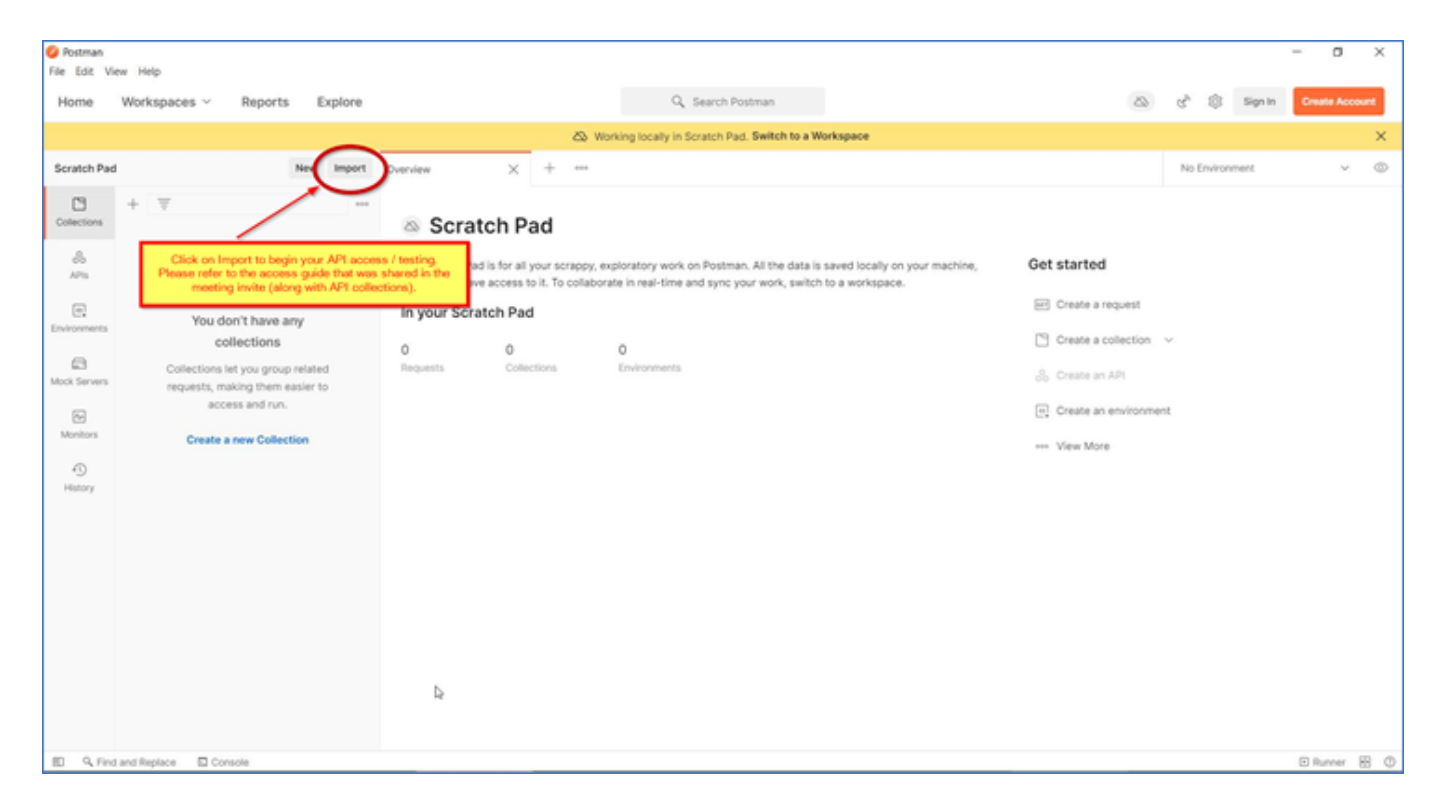

Step 3: Following popup window will open: Click on "Choose Files" button.

| 🤣 Postman<br>File Edit View Help |                                                                                                    | - 0 ×                |
|----------------------------------|----------------------------------------------------------------------------------------------------|----------------------|
| B New 🔻 Frynst Barner 💷          | 🚦 My Workspace 🔹 🌲 Invite                                                                                                    | (∅) < Æ A ♥ Sgnin    |
|                                  | Import a Postman Collection. Environment, data dump, curl command, or a RAML/<br>WADL / Open API (1.0/2.0/3.0) / Runscope file.           Import File         Import Folder           Import File         Import Form Link           Paste Raw Text | No Environment · O C |
| and a had                        |                                                                                                    |                      |

Step 4: Select postman collection obtained from Caterpillar Adoption Team (with the meeting invitation).

Step 5: On successful import you can see ISO 15143-3 (AEMP 2.0) API request as follows:

💋 Postman

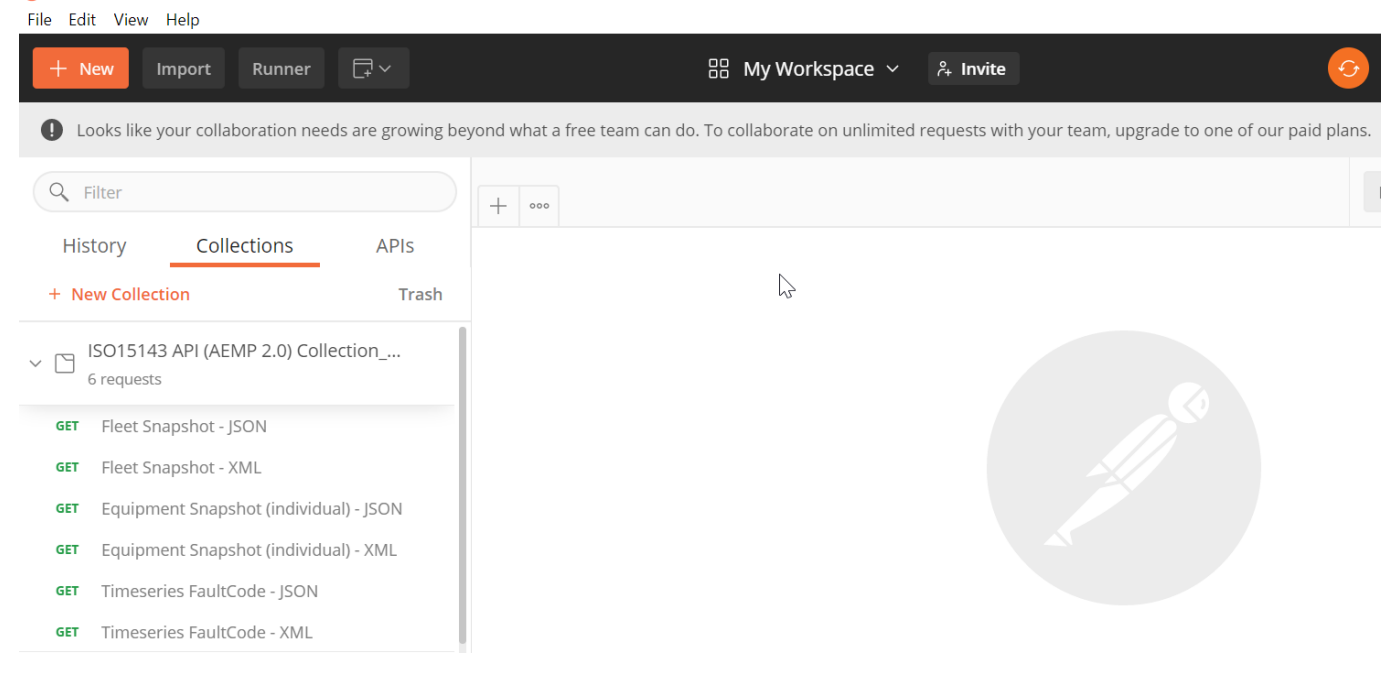

### Get OAuth 2.0 Access Token

Step 1: Select Fleet snapshot from the ISO 15143-3 (AEMP 2.0) API from collection and go to the "Authorization" tab and select OAuth 2.0.

| 💋 Postman<br>File Edit View Help                                                                                           |                                                                                                    |                                                                   |                                                         |                                                                | - 0          | ×        |
|----------------------------------------------------------------------------------------------------|----------------------------------------------------------------------------------------------------|-------------------------------------------------------------------|---------------------------------------------------------|----------------------------------------------------------------|--------------|----------|
| + New Import Runner ☐ ~                                                                                                    | 🔠 My Workspa                                                                                             | ace $\checkmark$ ${\sim}$ Invite                                  | 4                                                       | > & \$\$ \$                                                    | 😞 Upgra      | ade 🔻    |
| Looks like your collaboration needs are growing bey                                                                        | rond what a free team can do. To collaborate on u                                                        | inlimited requests with your team, upgr                           | ade to one of our paid pla                              | ins. Upg                                                       | rade Check   | Usage    |
| Q Filter                                                                                                    | Fleet Snapshot - JSON X +                                                                                | 000                                                               |                                                         | No Environment                                                 | •            |          |
| History Collections APIs                                                                                                   | Fleet Snapshot - JSON                                                                                    |                                                                   |                                                         | Examples 0 🔻                                                   | BUILD        | 1        |
| + New Collection Trash                                                                                                    | GET • https://services.cat.com/                                                                          | telematics/iso15143/fleet/1                                       |                                                         | Send                                                           | ▼ Sa         | ve 🔻     |
| 6 requests                                                                                                    | Params Authorization • Headers (9)                                                                       | Body Pre-request Script                                           | Tests  Settings                                         |                                                                | Cook         | ies Code |
| GET Fleet Snapshot - JSON<br>GET Fleet Snapshot - XML                                                                      | TYPE<br>OAuth 2.0 👻                                                                                      | Heads up! These parameters ho collaborative environment, we read  | old sensitive data. To keep<br>recommend using variable | this data secure while workir<br>es. Learn more about variable | ıg in a<br>s | ×        |
| GET Equipment Snapshot (individual) - JSON<br>GET Equipment Snapshot (individual) - XML<br>GET Timeseries FaultCode - JSON | The authorization data will be<br>automatically generated when you send<br>the request. Learn more about | <b>Current Token</b><br>This access token is only available to yc | ou. Sync the token to let colla                         | aborators on this request use it.                              |              |          |
| GET Timeseries FaultCode - XML                                                                                             | authorization                                                                                            | Access Token                                                      | Available Tokens 🔻                                      | eyJhbGciOiJSUzI1NiIsImtpZ                                      | Cl6ljM1liwic | 24       |
| > Tage VIMS<br>2 requests                                                                                                  | Add authorization data to Request Headers                                                                | Header Prefix 🚺                                                   | Bearer                                                  |                                                                |              |          |
| > 🖸 VisionLink - AEMP<br>1 request                                                                                         |                                                                                                    | ▼ Configure New Token                                             |                                                         |                                                                |              |          |
|                                                                                                    |                                                                                                    | Token Name                                                        | Enter a token name                                      |                                                                |              |          |

#### Step 2: Select "Request Headers" from drop down as shown in the screen below:

Note: This will add the Authorization field in the header.

| - 1999                                                      |                                                            |                               |                                                |                                                                                                | Connents V                                        | ventifica  |     |
|-------------------------------------------------------------|------------------------------------------------------------|-------------------------------|------------------------------------------------|------------------------------------------------------------------------------------------------|---------------------------------------------------|------------|-----|
| GET                                                         |                                                            | ://services.cat.com/te        | lematics/iso15143/fleet/{pag                   | eNumber} -                                                                                     | Send 🝷                                            | Save       | Ŧ   |
| Params                                                      | Authorization                                              | Headers (9)                   | Body Pre-request So                            | cript Tests Settings                                                                           |                                                   | Cookies Co | ode |
| TYPE<br>OAuth 2.0                                           |                                                            | ¥                             | Heads up! These para<br>collaborative environm | meters hold sensitive data. To keep this data s<br>nent, we recommend using variables. Learn m | secure while working in a<br>nore about variables | >          | ×   |
| The authoria<br>automatical<br>the request.<br>authorizatio | zation data wil<br>lly generated w<br>. Learn more a<br>on | l be<br>/hen you send<br>bout | Access Token                                   | eyjhbGciOijSUzI1NilsImtpZCl6ljM<br>Get New Access Token                                        | 11liwicGkuY Available 1                           | ľokens 🔻   | r   |
| Add authori<br>Request H                                    | ization data to<br>leaders                                 | ¥                             |                                                |                                                                                                |                                                   |            |     |
| esnonse                                                     |                                                            |                               |                                                | _                                                                                              |                                                   |            |     |

# Step 3: Select the "Configure new token" option.

| 🧭 Postman<br>File Edit View Help                                           |                                                   |                                                  |                                 |                | - 0      | ×               |
|----------------------------------------------------------------------------|---------------------------------------------------|--------------------------------------------------|---------------------------------|----------------|----------|-----------------|
| + New Import Runner □ ←                                                    | 品 My Worksp                                       | ace $\checkmark$ $\stackrel{\circ}{_{+}}$ Invite | 📀 હ                             | \$ \$ \$ \$ \$ | Upgrade  | ·               |
| Looks like your collaboration needs are growing be                         | yond what a free team can do. To collaborate on u | unlimited requests with your team, upgr          | ade to one of our paid plans.   | Upgrade        | Check Us | age             |
| Q Filter                                                                   | Fleet Snapshot - JSON X +                         | 000                                              | No                              | Environment    | •        | - <del>0-</del> |
| History Collections APIs                                                   | Fleet Snapshot - JSON                             |                                                  |                                 | Examples 0 🔻 B | JUILD    |                 |
| + New Collection Trash                                                     | GET • https://services.cat.com/                   | telematics/iso15143/fleet/1                      |                                 | Send           | - Save   | *               |
| <ul> <li>ISO15143 API (AEMP 2.0) Collection</li> <li>6 requests</li> </ul> | Params Authorization • Headers (9)                | Body Pre-request Script                          | Tests   Settings                |                | Cookies  | Code            |
| GET Fleet Snapshot - JSON                                                  |                                                   |                                                  |                                 |                |          |                 |
| GET Fleet Snapshot - XML                                                   | TYPE                                              | z Configure New Token                            |                                 |                |          |                 |
| GET Equipment Snapshot (individual) - JSON                                 | GAULT 2.0                                         | · compare new token                              |                                 |                |          |                 |
| GET Equipment Snapshot (individual) - XML                                  | The authorization data will be                    | Token Name                                       | Enter a token name              |                |          |                 |
| GET Timeseries FaultCode - JSON                                            | the request. Learn more about                     | Grant Type                                       | Client Credentials              |                | Ŧ        |                 |
| GET Timeseries FaultCode - XML                                             | authorization Add authorization data to           | Access Token URL                                 | https://fedlogin.cat.com/as/tol | ken.oauth2     |          |                 |

| Step 4: Enter the below details under | "Configure new token" | and click on | "Get New Ac | cess |
|---------------------------------------|-----------------------|--------------|-------------|------|
| Token" button as shown below:         |                       |              |             |      |

| Field                 | Value                                                           |
|-----------------------|-----------------------------------------------------------------|
| Token Name            | Enter a name for the token (this is just for your reference)    |
| Grant Type            | Choose "Client Credentials"                                     |
| Access Token URL      | https://fedlogin.cat.com/as/token.oauth2                        |
| Client Id             | Enter Client Id (Please get in touch with credential owner)     |
| Client Secret         | Enter Client Secret (Please get in touch with credential owner) |
| Client Authentication | Select "Send as Basic Auth Header" from dropdown                |

💋 Postman File Edit Vie

| File Edit View Help                                                                                                    |                                                                           |                                       |                                            |                     |                          | ~          |
|----------------------------------------------------------------------------------------------------|---------------------------------------------------------------------------|---------------------------------------|--------------------------------------------|---------------------|--------------------------|------------|
| + New Import Runner 📮 🗸                                                                                                    | 品 My Worksp                                                               | ace ∨ ²+ Invite                       | 69 G                                       | \$\$ \$ <b>^</b> \\ | Upgrade                  | •          |
| Looks like your collaboration needs are growing be                                                                                                    | eyond what a free team can do. To collaborate on                          | unlimited requests with your team, up | pgrade to one of our paid plans.           | Upgrad              | le Check Us              | age        |
| Q Filter                                                                                                    | Fleet Snapshot - JSON × +                                                 | 000                                   | No Er                                      | vironment           | •                        | -0         |
| History Collections APIs                                                                                                    | Fleet Snapshot - JSON                                                     |                                       |                                            | Examples 0 🔻        | BUILD 🥖                  |            |
| + New Collection Trash                                                                                                    | GET The https://services.cat.com                                          | /telematics/iso15143/fleet/1          |                                            | Send                | Save                     |            |
| <ul> <li>ISO15143 API (AEMP 2.0) Collection</li> <li>6 requests</li> </ul>                                                                                                    | Params Authorization • Headers (9)                                        | ) Body Pre-request Script             | Tests      Settings                        | Scild               | Cookies                  | Code       |
| GET Fleet Snapshot - JSON                                                                                                    |                                                                           |                                       |                                            |                     |                          |            |
| GET Fleet Snapshot - XML                                                                                                    | TYPE                                                                      | Configure New Token                   |                                            |                     |                          |            |
| GET Equipment Snapshot (individual) - JSON                                                                                                    | OAuth 2.0                                                                 | • Configure New Token                 |                                            |                     |                          |            |
| GET Equipment Snapshot (individual) - XML                                                                                                    | . The authorization data will be<br>automatically generated when you send | Token Name                            | Enter a token name                         |                     |                          |            |
| GET Timeseries FaultCode - JSON                                                                                                    | the request. Learn more about<br>authorization                            | Grant Type                            | Client Credentials                         |                     | Ŧ                        |            |
| GET Timeseries FaultCode - XML                                                                                                    | Add authorization data to                                                 | Access Token URL                      | https://fedlogin.cat.com/as/toker          | .oauth2             |                          |            |
| VINAS                                                                                                    |                                                                           |                                       |                                            |                     |                          |            |
| ) Postman<br>File Edit View Help                                                                                                    |                                                                           |                                       |                                            |                     | - 0                      | ×          |
| + New Import Runner □ ~                                                                                                    |                                                                           | ace ∨ °+ Invite                       | 😔 📀                                        | \$\$\$\$ \$         | . Upgrade                | e 🔻        |
| Looks like your collaboration needs are growing be                                                                                                    | eyond what a free team can do. To collaborate on                          | unlimited requests with your team, u  | pgrade to one of our paid plans.           | Upgra               | de Check U               | sage       |
| Q Filter                                                                                                    | Fleet Seanchet - ISON X +                                                 | 000                                   | No E                                       | nvironment          | • (0)                    | \$ <u></u> |
| History Collections APIs                                                                                                    | <ul> <li>Fleet Snapshot - JSON</li> </ul>                                 |                                       |                                            | Examples 0 🔻        | BUILD 🥖                  |            |
| + New Collection Trash                                                                                                    |                                                                           |                                       |                                            |                     |                          |            |
| Score and the second second se | GET • https://services.cat.com                                            | /telematics/iso15143/fleet/1          |                                            | Send                | <ul> <li>Save</li> </ul> | •          |
| o requests                                                                                                    | Params Authorization  Headers (9)                                         | ) Body Pre-request Script             | Tests  Settings                            |                     | Cookies                  | ; Code     |
| GET Fleet Snapshot - JSON                                                                                                    | ТҮРЕ                                                                      | Access Token URL 🕕                    | https://fedlogin.cat.com/as/toke           | n.oauth2            |                          |            |
| GET Freet Snapshot - XML                                                                                                    | OAuth 2.0                                                                 |                                       | 1 0                                        |                     |                          |            |
| GET Equipment Snapshot (individual) - JSON                                                                                                    | The authorization data will be                                            | Client ID 🖤                           | ccds-adoption_cc_client                    |                     | A                        |            |
| GET Timeseries FaultCode - ISON                                                                                                    | automatically generated when you send<br>the request. Learn more about    | Client Secret 🕕                       | srch/Q6jbleMpO6MxdIPFw6FLeu                | 4UKns6EDIWplc7bjdDI | KgfPYx6CDjBt 🧸           |            |
|                                                                                                    |                                                                           |                                       |                                            |                     |                          |            |
| GET Timeseries FaultCode - XML                                                                                                    | authorization                                                             | Scope                                 | e.g. read:org                              |                     |                          |            |
| GET Timeseries FaultCode - XML                                                                                                    | authorization<br>Add authorization data to                                | Scope <b>1</b>                        | e.g. read:org<br>Send as Basic Auth header |                     |                          |            |
| GET Timeseries FaultCode - XML  VIMS 2 requests                                                                                                    | Add authorization<br>Add authorization data to<br>Request Headers         | Scope  Client Authentication          | e.g. read:org<br>Send as Basic Auth header |                     | Ŧ                        |            |

Step 5: The following window will display the new access token:

| GET NEW ACCESS TOKEN | BD Diag DEleat Sp Deleater Sp Diag  | Timosori 🔹 🛨 🤲 |
|----------------------|-------------------------------------|----------------|
|                      |                                     |                |
| A                    | uthentication complete              | con            |
| This dia             | logue will automatically close in 3 | lien           |
|                      | Proceed                             | kdIF           |
|                      |                                     | hea            |

## Step 6: Click "USE TOKEN".

| MANAGE ACCESS TOKENS |              |                                                                                                    | × |
|----------------------|--------------|----------------------------------------------------------------------------------------------------|---|
| ALL TOKENS           | ACCESS TOKEN | dF9pZCl6ImlzbzE1MTQzX2N1c3QtMDA0LTI5Njk2MDA3NjUtZGVm<br>YXVsdF9jY19jbGllbnQiLCJpc3MiOiJodHRwczovL2ZlZGxvZ2luLmNh                                                                                                    |   |
| AEMP API 2.0         |              | dC5jb20iLCJhdWQiOiJDQ0RTIiwiY2F0cmVjaWQiOiJQQUEtMDAwM<br>DJDNUEiLCJjYXRhZmx0bmNvZGUiOilwMDQiLCJleHAiOjE1NTk2Nzc<br>yMzJ9.SfCTaxiuoKdQTzAJp2DFCPSZZ34esecOkk-                                                                                                    |   |
|                      |              | K_lcRy482ZbMDgx_1Zdsk9F0_FjX57cOMsG0NLC5jz4O3UPd0xjPuK<br>T09Ddk07bv5biVteWDelamvkVkSpJxmbnPOsRpy8MOU6WzqD2LcJ<br>qhaT1PVSd5rpinjeX5F9ubSCtftFTCdkNpnOQbqcAgpP6GV0-<br>6KQLSsaBEd0Eljp6ubmclasL3ATOyKeUJdSDcUl1TZbAwimrgMBL<br>QMD0b4Wg6v3J0XUysuTo-<br>EmSfRJ5jFnZjARj2kZ3xG2H1VVV38kkHQJ8bwYfApUxuYh3I3EKFrOd<br>2G32ljN9nq_nxyXRTS2vsw |   |
|                      | Token Type   | Bearer                                                                                                    |   |
|                      | expires_in   | 3599                                                                                                    |   |
|                      |              | Use Token                                                                                                    |   |

Note: This will add the Authorization field in the header

# **Fleet Snapshot API**

Step1: To obtain the Fleet Snapshot Data in XML Format.

Endpoint URL:

### https://services.cat.com/telematics/iso15143/fleet/{pageNumber}

### Example:

The URL for Fleet Snapshot data in XML format would be:

https://services.cat.com/telematics/iso15143/fleet/1

#### Header:

Accept: application/iso15143-snapshot+xml

#### Parameter:

1 {PageNumber}

#### Screens from Postman:

| सारे ।ऽट                                                                                                    | ISO15143 API (AEMP 2.0) Collection_1.1 - Production Copy / Fleet Snapshot - XML |  |                                   |             |                          |  |
|----------------------------------------------------------------------------------------------------|---------------------------------------------------------------------------------|--|-----------------------------------|-------------|--------------------------|--|
| GET                                                                                                    | ET v https://services.cat.com/telematics/iso15143/flee1/1 Send v                |  |                                   |             |                          |  |
| Params       Authorization •       Headers (8)       Body       Pre-request Script       Tests       Settings       Cookies         Query Params       Image: Cookies       Image: Cookies |                                                                                 |  |                                   |             |                          |  |
| Params Authorization Headers (9) Body Pre-request Script Tests Settings Cookies Code                                                                                                    |                                                                                 |  |                                   |             |                          |  |
| Headers                                                                                                    | 👁 8 hidden                                                                      |  |                                   |             |                          |  |
| KEY                                                                                                    |                                                                                 |  | VALUE                             | DESCRIPTION | •••• Bulk Edit Presets 🔻 |  |
| Acce                                                                                                    | pt                                                                              |  | application/iso15143-snapshot+xml |             |                          |  |
| Кеу                                                                                                    |                                                                                 |  | Value                             | Description |                          |  |
| Response                                                                                                    |                                                                                 |  |                                   |             |                          |  |
|                                                                                                    |                                                                                 |  |                                   |             |                          |  |

**Step 2: Repeat the Authorization step from section 3.2.** 

**Step 3: Click SEND. Screen shot of the response:** 

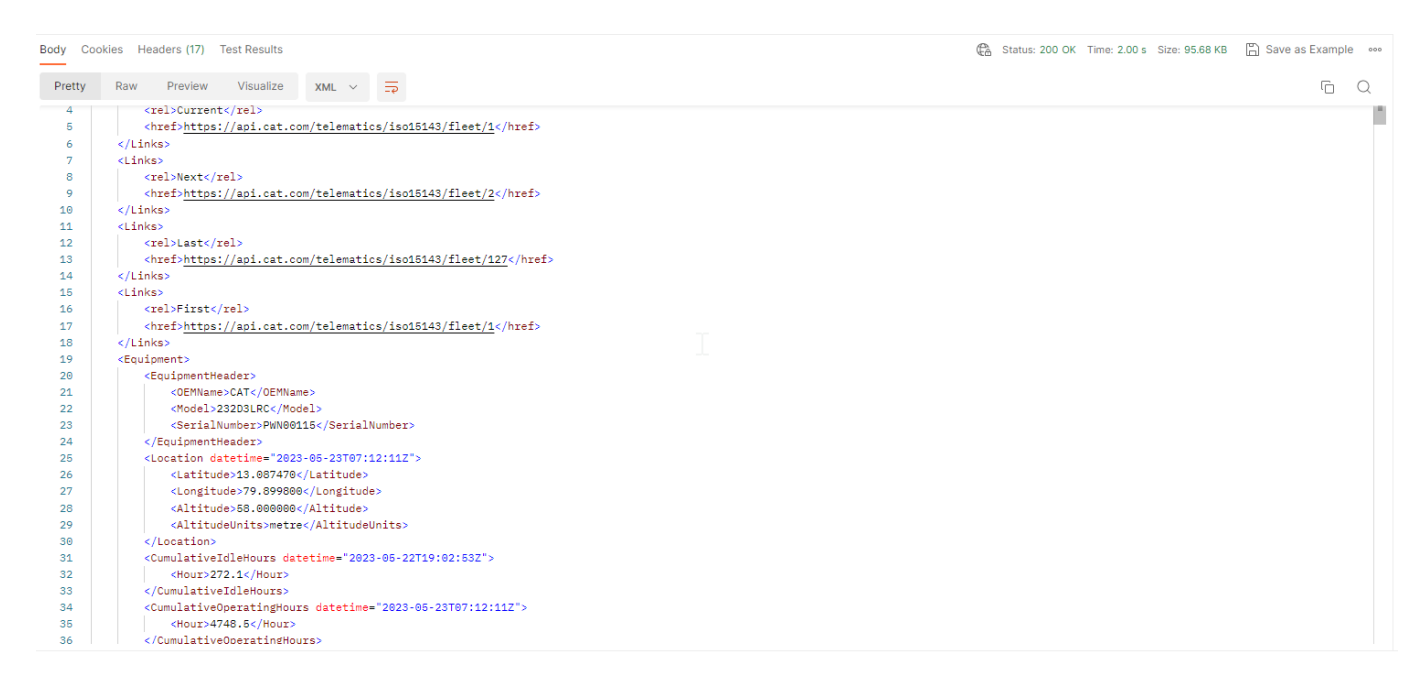

### Step 4: Fleet Snapshot Data in JSON Format.

NOTE: Follow the same steps from this Section, but change "Accept Type" in header to "application/iso15143-snapshot+json".

# **Equipment Snapshot API**

### Step 1: To obtain the Equipment Snapshot Data in JSON Format:

### Endpoint URL:

https://services.cat.com/telematics/iso15143/fleet/equipment/makeModelSerial/{make}/{model}/{serialNu mber}

**Example:** To get the Equipment Snapshot data for the following asset in JSON format.

Make: CAT

Model: MH3026

Serial Number: FB999999

### **Equipment Snapshot URL:**

https://services.cat.com/telematics/iso15143/fleet/equipment/makeModelSerial/CAT/MH3026/FB999999

#### Header:

Accept: application/iso15143-snapshot+json

Screens from Postman:

| ΨŢ | ISO15143 API (AEMP 2.0) Collection_1.1 - Production Copy 2 | / Equipment Snapshot (individual) - JSON |
|----|------------------------------------------------------------|------------------------------------------|
|----|------------------------------------------------------------|------------------------------------------|

| $\sim$ | 0      |     |
|--------|--------|-----|
|        | $\sim$ | ~ 🧷 |

| GET v https://services.cat.com/telematics/iso15143/fleet/equipment/makeModelSerial CAT/232D3LRC/PWN00115/ |                                                                                                    |                                                                                                    |                                                                                                    |  |  |
|----------------------------------------------------------------------------------------------------|----------------------------------------------------------------------------------------------------|----------------------------------------------------------------------------------------------------|----------------------------------------------------------------------------------------------------|--|--|
| Headers (8) Body Pre-request Script Tests                                                                 | Settings                                                                                                    |                                                                                                    | Cookies                                                                                                    |  |  |
|                                                                                                    |                                                                                                    |                                                                                                    |                                                                                                    |  |  |
|                                                                                                    | Value                                                                                                    | Description                                                                                                    | *** Bulk Edit                                                                                                    |  |  |
|                                                                                                    | Value                                                                                                    | Description                                                                                                    |                                                                                                    |  |  |
| <                                                                                                    |                                                                                                    |                                                                                                    |                                                                                                    |  |  |
| is So151143 API (AEMP 2.0) Collection_1.1 - Production Copy 2 / Equipment Snapshot (individual) - JSON    |                                                                                                    |                                                                                                    |                                                                                                    |  |  |
| ps://services.cat.com/telematics/iso15143/fleet/equipment/ma                                              | xeModelSerial/CAT/232D3LRC/PWN00115/                                                                                                    |                                                                                                    | Send v                                                                                                    |  |  |
| Headers (8) Body Pre-request Script Tests                                                                 | Settings                                                                                                    |                                                                                                    | Cookies                                                                                                    |  |  |
| Headers 📀 7 hidden                                                                                        |                                                                                                    |                                                                                                    |                                                                                                    |  |  |
|                                                                                                    | Value                                                                                                    | Description                                                                                                    | • Bulk Edit Presets ~                                                                                                    |  |  |
|                                                                                                    | application/iso15143-snapshot+json                                                                                                    |                                                                                                    |                                                                                                    |  |  |
|                                                                                                    | Value                                                                                                    | Description                                                                                                    |                                                                                                    |  |  |
| 1<br>//                                                                                                   | Headers (8) Body Pre-request Script Tests  MP 2.0) Collection_1.1 - Production Copy 2 / Equipment Snapsh tps://services.cat.com/telematics/iso15143/fleet/equipment/mak Headers (8) Body Pre-request Script Tests | Headers (8) Body Pre-request Script Tests Settings      Value     Value     Value      Value      P2.0) Collection_1.1 - Production Copy 2 / Equipment Snapshot (Individual) - JSON      tps://services.cat.com/telematics/iso15143/fileet/equipment/makeModelSerial/CAT/232D3LRC/PWN00115/      Headers (8) Body Pre-request Script Tests Settings      Value     value     value | Headers (8) Body Pre-request Script Tests Settings     Value Description     Value Description     Value Description     Value Description     Value Description     Value Description     Value Description     Value Description     Value Description     Value Description     Value Description |  |  |

#### Step 2: Repeat the Authorization step from section 3.2.

#### Step 3: Click SEND. See the response:

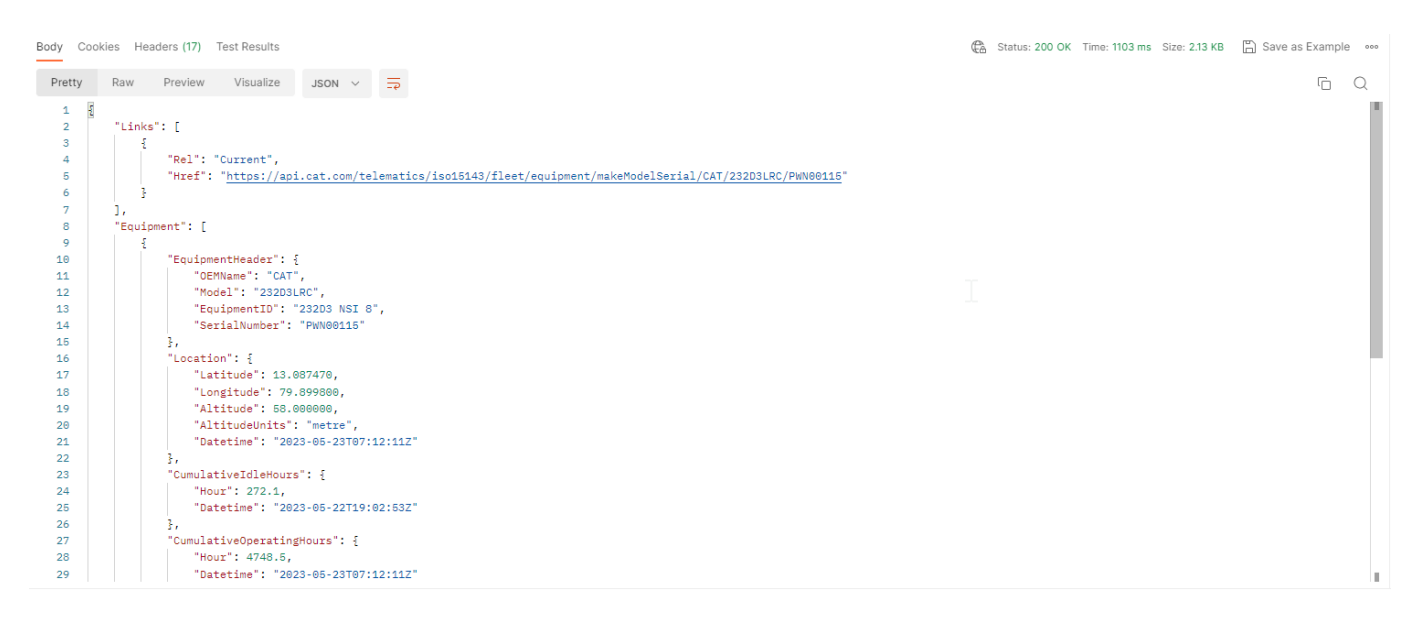

#### Step 4: Equipment Snapshot Data in XML Format:

Follow the same steps from this Section, but change "Accept Type" in header to "application/iso15143snapshot+xml".

## **Timeseries Fault Code API**

#### Step 1: To obtain the Timeseries Fault Code Data in JSON Format:

Endpoint URL:

https://services.cat.com/telematics/iso15143/fleet/equipment/makeModelSerial/{make}/{model}/{serialNu mber}/faults/{startDateUTC}/{endDateUTC}/{pageNumber} Example: To get the Timeseries Fault Code data for the following asset in XML format:

Make: CAT

Model: MH3026

Serial Number: FB999999

startDateUTC : 2019-05-07T00:00:00Z

endDateUTC: 2019-05-17T00:00:00Z

pageNumber = 1

Timeseries Fault code URL:

https://services.cat.com/telematics/iso15143/fleet/equipment/makeModelSerial/CAT/MH3026/FB999999/fau lts/2019-05-07T00:00:00Z/2019-05-17T00:00:00Z/1

Header:

#### Accept: application/iso15143-faults+ json

#### Screens from Postman:

| ় 🗰 ।ऽ०१:                   | ISO15143 API (AEMP 2.0) Collection_1.1 - Production Copy 2 / Timeseries FaultCode - JSON              |                                                             |                             |                                 |                                                    |                                                    |                   |             |
|-----------------------------|----------------------------------------------------------------------------------------------------|-------------------------------------------------------------|-----------------------------|---------------------------------|----------------------------------------------------|----------------------------------------------------|-------------------|-------------|
| GET                         | ∽ https://ser                                                                                         | vices.cat.com/telematics/iso1514                            | 3/equipment/makeMod         | elSerial CAT/3406E/SIT13632/f   | aults/2023-04-10T10:38:41Z/2023-05-23T07:11:       | D8Z/1                                              |                   | Send v      |
| Params                      | arams Authorization Headers (8) Body Pre-request Script Tests Settings                                |                                                             |                             |                                 |                                                    |                                                    |                   |             |
| Туре                        |                                                                                                    | Bearer Token V                                              | i Heads up! These variables | e parameters hold sensitive dat | a. To keep this data secure while working in a col | aborative environment, we recommend using variable | es. Learn more ab | out X       |
| The authori:<br>you send th | zation header will be a<br>le request. Learn more                                                     | utomatically generated when<br>about <u>authorization</u> オ | Token                       |                                 | eyJhbGciOiJIUz11NiisImtpZCI6ijEiLCJwaSSf           | $\searrow$                                         |                   |             |
| सारे ISO1                   | 5143 API (AEMP 2.0) (                                                                                 | Collection_1.1 - Production Copy 2                          | 2 / Timeseries FaultCo      | de - JSON                       |                                                    |                                                    | 🖺 Save 🗸          | 1           |
| GET                         | ✓ https://ser                                                                                         | rvices.cat.com/telematics/iso1514                           | 3/equipment/makeMod         | elSerial/CAT/3406E/SIT13632/f   | aults/2023-04-10T10:38:41Z/2023-05-23T07:11:       | D8Z/1                                              |                   | Send v      |
| Params<br>Headers           | Params Authorization Headers (8) Body Pre-request Script Tests Settings Cookies<br>Headers I 7 hidden |                                                             |                             |                                 |                                                    |                                                    |                   |             |
| к                           | ley                                                                                                   |                                                             |                             | Value                           |                                                    | Description                                        | ••• Bulk Edi      | t Presets ~ |
| - A                         | Accept                                                                                                |                                                             |                             | application/iso15143-faults+j   | son                                                |                                                    |                   |             |
| K                           | (ey                                                                                                   | Key Value Description                                       |                             |                                 |                                                    |                                                    |                   |             |

Step 2: Repeat the Authorization step from section 3.2.

Step 3: Click SEND. See example below:

| Body Co | okies Headers (17) Test Results                                             | 😤 200 OK 796 ms 3.18 KB 🖺 Save as Example 🚥   |
|---------|-----------------------------------------------------------------------------|-----------------------------------------------|
| Pretty  | Raw Preview Visualize JSON ~ 📮                                              | G Q                                           |
| 15      | j, <sup>2</sup>                                                             | -                                             |
| 16      | "FaultCode": [                                                              |                                               |
| 17      | -{                                                                          |                                               |
| 18      | "CodeIdentifier": "5246-8",                                                 |                                               |
| 19      | "CodeDescription": "Aftertreatment SCR Operato:<br>Pulse Width, or Period", | r Inducement Severity: Abnormal Frequency,    |
| 20      | "CodeSeverity": "Medium",                                                   |                                               |
| 21      | "CodeSource": "Machine Control",                                            |                                               |
| 22      | "Datetime": "2023-05-12T20:03:42Z"                                          |                                               |
| 23      | 3,                                                                          |                                               |
| 24      | ÷.                                                                          |                                               |
| 25      | "CodeIdentifier": "5246-5",                                                 |                                               |
| 26      | "CodeDescription": "Aftertreatment SCR Operator                             | r Inducement Severity: Current Below Normal", |
| 27      | "CodeSeverity": "High",                                                     |                                               |
| 28      | "CodeSource": "Machine Control",                                            |                                               |

### Step 4: Timeseries Fault Code Data in XML Format:

Follow the same steps in this Section, but change "Accept Type" in header to "application/iso15143-faults+xml".

# **Timeseries Location API**

#### Step 1: To obtain the Timeseries Location in XML Format:

Endpoint URL:

https://services.cat.com/catDigital/iso15143/v1/fleet/equipment/makeModelSerial/{make}/{model}/{serial Number}/locations/{startDateUTC}/{endDateUTC}/{pageNumber}

Example: To get the Asset location data for the following asset in XML format:

Make: CAT

Model: 930K

Serial Number: DYB64103

startDateUTC : 22-12-12T00:002

endDateUTC: 2022-12-21T00:00:00Z

pageNumber = 1

**Timeseries Locations URL:** 

https://services.cat.com/catDigital/iso15143/v1/fleet/equipment/makeModelSerial/CAT/930K/DYB64103/loc ations/2022-12-12T00:00:00Z/2022-12-21T00:00Z/1

#### Header:

### Accept: application/xml

#### Screens from Postman:

| SO15143 API (AE                                                                                                    | MP 2.0) Collection_1.1 - Production / | Time Series-Location                                                                  | 🖺 Save 🗸 👓                       | / E           |  |  |
|----------------------------------------------------------------------------------------------------|---------------------------------------|---------------------------------------------------------------------------------------|----------------------------------|---------------|--|--|
| GET    https://api.cat.com/catDigital/iso15143/v1/fleet/equipment/makeModelSerial/CAT/930K/DYB64103/locations/2022-12- 12T00:0002/2022-12-21T00:00:00Z/1  Send |                                       |                                                                                       |                                  |               |  |  |
| arams Author                                                                                                    | ization • Headers (9) Body            | Pre-request Script Tests Settings                                                     |                                  | Cookies       |  |  |
| KEY                                                                                                    |                                       | VALUE                                                                                 | DESCRIPTION                      | ••• Bulk Ed   |  |  |
| Key                                                                                                    |                                       | Value                                                                                 | Description                      |               |  |  |
| SET V                                                                                                    | https://api.cat.com/catDigital/iso15  | 143/v1/fleet/equipment/makeModelSerial/CAT/930K/DYI Pre-request Script Tests Settings | 864103/locations/2022-12-12T00:( | Send Cookies  |  |  |
| leaders 💿 7 h                                                                                                    | idden                                 |                                                                                       |                                  |               |  |  |
| KEY                                                                                                    |                                       | VALUE                                                                                 | DESCRIPTION •••• Bulk Ed         | lit Presets ~ |  |  |
| x-cat-dev                                                                                                    |                                       | true                                                                                  |                                  |               |  |  |
|                                                                                                    |                                       | application/xml                                                                       |                                  |               |  |  |
| accept                                                                                                    |                                       |                                                                                       | Key Value Description            |               |  |  |
| Caccept<br>Key                                                                                                    |                                       | Value                                                                                 | Description                      |               |  |  |

### **Step 2: Repeat the Authorization step from section 3.2.**

### Step 3: Click SEND. See example below:

| Body Co | ookies Headers (10) Test Results 🕀 Status: 200 OK Time: 2.23 s Size: 24.54 KB Save Response 🗸                        | :@: |
|---------|----------------------------------------------------------------------------------------------------|-----|
| Pretty  | Raw Preview Visualize XML ~ =                                                                                        |     |
| 15      | <links></links>                                                                                                    | (i) |
| 16      | <pre><rel>First</rel></pre>                                                                                          |     |
| 17      | <href>https://api.cat.com/catDigital/iso15143/v1/fleet/equipment/makeModelSerial/CAT/930K/DYB64103/locations/</href> |     |
|         | 2022-12-12T00:00:00Z/2022-12-21T00:00:00Z/1                                                                          |     |
| 18      |                                                                                                    |     |
| 19      | <location datetime="2022-12-20T23:59:11Z"></location>                                                                |     |
| 20      | <latitude>54.30191</latitude>                                                                                        | - 1 |
| 21      | <longitude>82.73724</longitude>                                                                                      | 1   |
| 22      | <altitude>205.0</altitude>                                                                                           |     |
| 23      | <altitudeunits>metre</altitudeunits>                                                                                 |     |
| 24      | <chinacoordinateid xsi:nil="true"></chinacoordinateid>                                                               |     |
| 25      | <address xsi:nil="true"></address>                                                                                   |     |
| 26      |                                                                                                    |     |
| 27      | <location datetime="2022-12-20T23:58:11Z"></location>                                                                |     |
| 28      | <latitude>54.30191</latitude>                                                                                        |     |
| 29      | <longitude>82.73724</longitude>                                                                                      |     |
| 30      | <altitude>205.0</altitude>                                                                                           |     |
| 31      | <altitudeunits>metre</altitudeunits>                                                                                 |     |
| 32      | <chinacoordinateid xsi:nil="true"></chinacoordinateid>                                                               |     |
| 33      | <address xsi:nil="true"></address>                                                                                   |     |
| 34      |                                                                                                    |     |
|         | 🚯 Cookies 🔥 Capture requests 🗈 Runner 🏢 Trash 💀 😒                                                                    | 0   |

#### **Step 4: Timeseries Location Data in JSON Format:**

Follow the same steps in this Section, but change "Accept Type" in header to "application/json.

# **Timeseries Switch Status API**

### Step 1: To obtain the Timeseries Switch status Data in XML Format:

Endpoint URL:

https://services.cat.com/catDigital/iso15143/v1/fleet/equipment/makeModelSerial/{make}/{model}/{serial Number}/switchStatus/{startDateUTC}/{endDateUTC}/{pageNumber}

Example: To get the Timeseries switch status data for the following asset in XML format:

Make: CAT

Model: C9.3

Serial Number: RFS45659

startDateUTC : 2022-12-12T00:00:00Z

endDateUTC: 2022-12-21T00:00:00Z

pageNumber = 1

Timeseries switch status URL:

https://services.cat.com/catDigital/iso15143/v1/fleet/equipment/makeModelSerial/CAT/C9.3/RFS45659/swit chStatus/2022-12-12T00:00:00Z/2022-12-21T00:002/1

Header:

Accept: application/xml

#### Screens from Postman:

| ISO15                                                                                     | D15143 API (AEMP 2.0) Collection_1.1 - Production / Time series -switch status                                                                            |  |       |             |         | 1         |
|-------------------------------------------------------------------------------------------|----------------------------------------------------------------------------------------------------|--|-------|-------------|---------|-----------|
| GET                                                                                       | T v https://api.cat.com/catDigital/iso15143/v1/fieet/equipment/makeModelSeria /CAT/930K/DYB64103/switchStatus 2022-12-06T05:41:08Z/2022-12-07T05:28:12Z/1 |  |       |             |         |           |
| Params Authorization • Headers (9) Body Pre-request Script Tests Settings<br>Query Params |                                                                                                    |  |       |             | Cookies |           |
|                                                                                           | KEY                                                                                                    |  | VALUE | DESCRIPTION | 000     | Bulk Edit |
|                                                                                           | Кеу                                                                                                    |  | Value | Description |         |           |

| IS01  | 015143 API (AEMP 2.0) Collection_1.1 - Production / Time series -switch status 💭 Save 🗸 👓 |  |                 |             |     |           | <b>/</b>  |
|-------|-------------------------------------------------------------------------------------------|--|-----------------|-------------|-----|-----------|-----------|
| GET   | GET                                                                                       |  |                 |             |     |           |           |
| Parar | Params Authorization • Headers (9) Body Pre-request Script Tests Settings                 |  |                 |             |     | Cookies   |           |
|       | KEY                                                                                       |  | VALUE           | DESCRIPTION | 000 | Bulk Edit | Presets ~ |
|       | x-cat-dev                                                                                 |  | true            |             |     |           |           |
|       | accept                                                                                    |  | application/xml |             |     |           |           |
|       | Key                                                                                       |  | Value           | Description |     |           |           |

### **Step2: Repeat the Authorization step from section 3.2.**

Step3: Click SEND. See example.

**Important!** The API is currently available only to a limited group of pilot users. The API availability to dealers at large will be announced after the pilot completion.

The Dealer ERP Customer Master API allows dealers to integrate their ERP systems with Caterpillar Customer Master by sending their customer data to Caterpillar in near real time. The API provides the same capabilities to create customers and associate them with dealerships as the <u>Customer Admin Tool</u> web application (<u>https://mycustomer.cat.com</u>).

| =         | CATERPILLAR®                            |                                                                        |                                                                |                                                                    |                |               | CAT INC., CORPORATE OFFICES |
|-----------|-----------------------------------------|------------------------------------------------------------------------|----------------------------------------------------------------|--------------------------------------------------------------------|----------------|---------------|-----------------------------|
| Costaners | Add Customer: Associate Dealer Customer | 2<br>Check if the Lookup<br>customer is already<br>associated with the | Associate Recommendations<br>Costomer Name<br>EZ TIST CREATEJ, | Associate cu<br>2974527451<br>Associate cu<br>Numbry with the deal | Assesse Users  | Renne Results | x                           |
|           |                                         | Search Results (0) Ne Matching Dealer                                  | Clear Results                                                  | Added (0/10)                                                       | Remove All (0) |               |                             |

# Security

The API uses the OAuth 2.0 protocol for authorization. In order to access the API, an OAuth access token is required in the request headers of each API call. A valid OAuth client ID and client secret is required to obtain an OAuth access token.

The following basic information is required to authenticate and generate the token.

| Field         | Value                                                                                                    |
|---------------|----------------------------------------------------------------------------------------------------|
| Grant Type    | Set this to client_credentials.                                                                             |
| Tokon LIPI    | Production: <a href="https://fedlogin.cat.com/as/token.oauth2">https://fedlogin.cat.com/as/token.oauth2</a> |
| TOKETTOKE     | QA: https://fedloginqa.cat.com/as/token.oauth2                                                              |
| Client ID     | Your application's Client ID. Contact your credentials owner.                                               |
| Client Secret | Your application's Client Secret. Contact your credentials owner.                                           |

An OAuth token expires after 60 minutes. An expired token will need to be replaced with a new token.

Additional OAuth information can be found in the Caterpillar OAuth 2.0 Documentation.

# **API Environments**

The API is available in QA and production environments:

- QA: <u>https://services-int.cat.com/catDigital/customerMaster/dealerErp/v1</u>
- Production: <u>https://services.cat.com/catDigital/customerMaster/dealerErp/v1</u>

# **API Reference Information**

Detailed reference information about the API input parameters, request bodies, responses, and error messages can be found in the Dealer ERP Customer Master API <u>reference documentation</u>

# Workflow

Caterpillar Customer Master is the Caterpillar database of customers associated with dealers.

A customer organization represents a customer that can be associated with multiple dealers.

A *dealer customer* is an instance of a customer organization associated with a specific dealer (dealer code). A dealer customer is identified by the combination of a dealer code and DCN (dealer customer number) joined with a pipe (|), for example, "TD68|245TRSSDG343456.

Use the Dealer ERP Customer Master API to associate a new or existing customer organization with a dealer (single dealer code). The workflows is as follows:

• When the API user submits the request, a search is performed to find the customer organization in the customer master database.

• API uses following search criteria to find the org (all must match):

- Customer organization name is similar to input string
- Country code matches to the input value
- Address1 field is similar to input string
- Postal code is similar to input value OR city name and state match input values
- If the customer organization is not found in the database, the customer organization is created using businessName, alternateName, address, email, and phones with the status of ACTIVE.
- If a customer organization is found, it will be associated with the specified dealer code.
- When a customer organization is associated the specified dealer code, the resulting DCN (dealerCode and dealerCustomerNumber combination) is validated against in the customer master database.

- If the DCN exists and is not associated to any customer organization, then an association is created with the provided customerOrganizationIdentifier and the DCN and a 200 response is returned.
- If the DCN exists in the customer master database and is associated to any customer organization, a 400 response code is returned.
- If the DCN does not exist in the database, then the dealer customer is created using businessName,alternateName,dealerCustomerNumber, dealerCode, dealerType=REVENUE (by default), address, email, phones attributes and associated to customer organization.

• To associate the customer organization with additional dealer codes, submit additional requests using the customerOrganizationIdentifier returned by the original call. See examples below.

# Add a Customer to a Dealer

Use the POST /dealerCustomers/associate endpoint to add a customer to a dealer (i.e., create a *dealer customer* by associating a *customer organization* with a dealer code):

```
curl --location --request POST
'https://api-int.cat.com/catDigital/customerMaster/dealerErp/v1/dealerCustomers/
associate' \ --header 'Authorization: Bearer {Bearer Token}' \ --header
'Content-Type: application/json' \ --data-raw '{ "businessName": "DIY Digging,
Inc", "alternateName": "NW53655HGFD ALT", "dealerCustomerNumber":
"245TRSSDG343456", "dealerCode": "TD68", "addresses": [ {
    "addressType": "MAIN OFFICE", "address1": "123 Park Lane", "address2":
    ", "address3": "", "countryCode": "USA", "stateOrProvinceCode":
    "IL", "subdivisionCode": "", "cityName": "Peoria", "postalCode":
    "61607" } ], "emails": [ { "emailAddress": "TRHW465@CAT.COM",
    "emailType": "PRIMARY" } ], "phones": [ { "phoneNumber": "+1
312-345-7535", "phoneType": "PRIMARY" } ]}'
```

To associate the customer organization with additional dealer codes, submit additional requests including the customerOrganizationIdentifier value from the response to the first request:

curl --location --request POST
'https://services.cat.com/customerMaster/dealerErp/v1/dealerCustomers/associate&
#39; --header 'Authorization: {Bearer Token}''{
"customerOrganizationIdentifier": "2974527631", "businessName": "DIY Digging,

Inc", "alternateName": "Ajay Construction", "dealerCustomerNumber":
"245TRSSDG343456", "dealerCode": "TD69", "addresses": [ {
"addressType": "MAIN OFFICE", "address1": "123 Park Lane", "address2":
"", "address3": "", "countryCode": "USA", "stateOrProvinceCode":
"IL", "subdivisionCode": "", "cityName": "Peoria", "postalCode":
"61607" } ], "emails": [ { "emailAddress": "TRHW465@CAT.COM",
"emailType": "PRIMARY" } ], "phones": [ { "phoneNumber": "+1
312-345-7535", "phoneType": "PRIMARY" } ]}'

### Request body

The following is a complete list of the required and optional request attributes.

### Required

- **businessName**: The customer organization or dealer customer business name represents the business name of the customer organization or dealer customer.
- dealerCustomerNumber: The unique identifier of the customer in the dealer ERP system. Dealer customer number is part of the DCN (dealerCode and dealerCustomerNumber combination) identifier.

- dealerCode: The Caterpillar-assigned dealer code derived from dealer ERP source system.
- addresses: Customer address. The address object passed in the request to dealer ERP customer master API must have MAIN\_OFFICE address type. The address is NOT validated against a GIS database.

#### Optional

- emails: Details of customer or dealer customer email object to be added for the customer.
- phones: Order the results in either ascending or descending order.
- **customerOrganizationIdentifier**: The unique identifier of the customer organization. Specify the value to associate the customer organization with additional dealer codes. You can get the value from a successful response to the initial API call.
- alternateName: The alternate business name of the customer organization or dealer customer.

#### Response

{ "customerOrganization": { "customerOrganizationDetails": { "businessName": "DIY Digging, Inc", "alternateName": "Ajay Construction", "customerOrganizationIdentifier": "2974527631", "topLevelIndicator": true, "parentOrganizationIdentifier": "2974527631", "updateTime": "2023-04-03T20:05:17.947Z", "owningDealerCode": "TD68", "hasAssociatedDealerCustomers": true, "managedAccountIndicator": false, "status": "ACTIVE", "locked": false }, "addresses": [ { "address1": "123 Park Lane", "address2": null, "address3": null, "cityName": "Peoria", "stateOrProvinceCode": "IL", "postalCode": "61607", "countryCode": "USA", "addressType": "PRIMARY" } "phones": [ { "phoneNumber": "+1 312-345-7535", 1, "phoneType": "PRIMARY" } ], "emails": [ { "emailAddress": "TRHW465@CAT.COM", "emailType": "PRIMARY" } ], "dealerCustomerAssociations": [ { "dealerCustomerIdentifier": "TD68|245TRSSDG343456" } ] }, "dealerCustomerOrganization": { "dealerCustomerNumber": "245TRSSDG343456", "dealerCustomerBusinessName": "DIY Digging, Inc", "dealerCustomerAlternateName": "Ajay Construction", "dealerCustomerIdentifier": "TD68|245TRSSDG343456", "updateTime": "2023-04-03 20:05:18.403862757", "type": "REVENUE", "status": "ACTIVE" }, "dealerCustomerAddresses": [ { "address1": "123 Park Lane", "address2": null, "address3": null, "cityName": "Peoria", "stateOrProvinceCode": "IL", "postalCode": "61607", "countryCode": "addressType": "MAIN OFFICE" } ], "USA". "dealerCustomerPhones": [ { "phoneNumber": "+1 312-345-7535", "phoneType": "PRIMARY" } ], "dealerCustomerEmails": [ { "emailAddress": "TRHW465@CAT.COM", "emailType": "PRIMARY" } ] }}

An error response provides detailed information about the cause of the error:

{ "code": "400", "description": "Dealer Customer already has an associated customer organization."}

# **Testing Procedures**

**Note:** Before testing the API, it is strongly recommended that you set up access to the <u>Customer Admin</u> <u>Tool</u> web application, if you don't already have it. You will be prompted to request access when you navigate to the application URL.

- Use the QA environment for testing.
- Test the API by passing a valid request. Use a valid dealer code and other request body attributes per the OpenAPI specification.
- To verify the result, check the response body and confirm that the customer is created successfully using the <u>Customer Admin Tool</u> web application.
- You can also use the <u>Customer Admin Tool</u> web application to delete the test data you create in the QA environment.

# **Additional Documentation**

The following additional documentation is available as part of the Dealer ERP Customer Master:

Postman collection:
 <u>https://digital.cat.com/knowledge-hub/document/dealer-erp-customer-master-api-postman-collection</u>

# **Change History**

| Date       | Author           | Description of Change            |
|------------|------------------|----------------------------------|
| 04-13-2023 | Andrei Essaoulov | Updated the guide for the pilot. |
| 03-10-2023 | Mikhail Gavrilov | New document.                    |